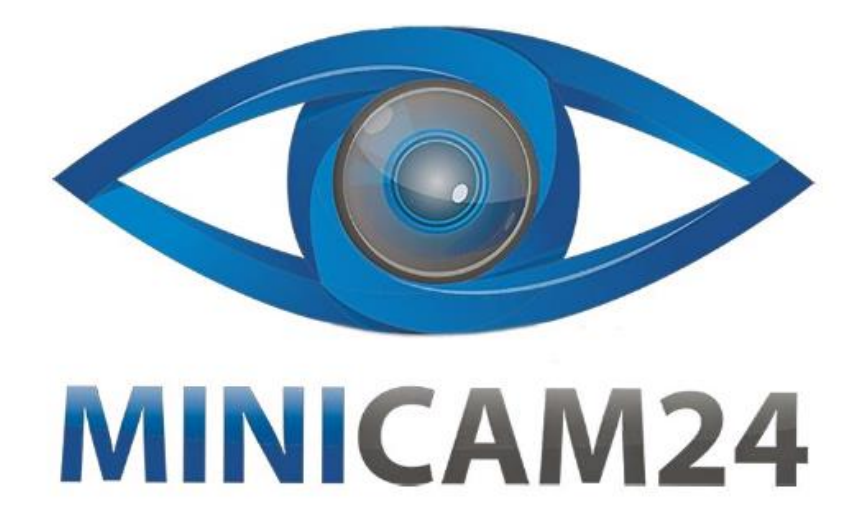

# РУКОВОДСТВО ПОЛЬЗОВАТЕЛЯ Автосканер ELM327 Konnwei KW903 Wi-Fi (Vgate iCar2)

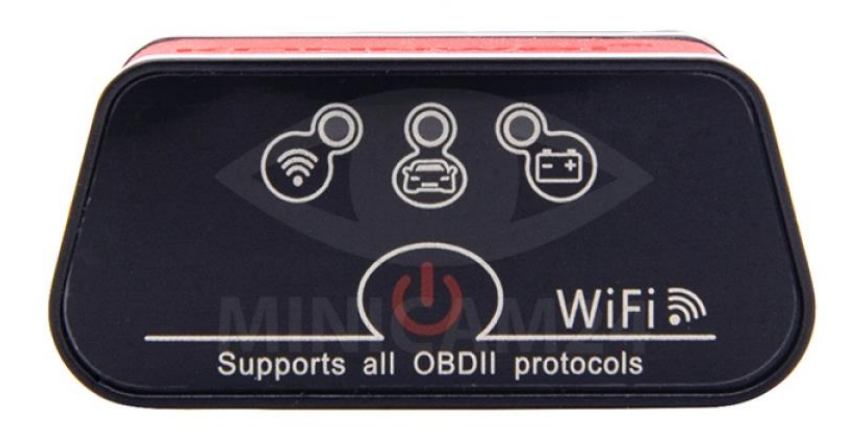

## СОДЕРЖАНИЕ

| 1. Быстрый старт                         | 3 |
|------------------------------------------|---|
| 1.1 Подключение приложения «Torque»      | 3 |
| 1.2 Подключение приложения «DashCommand» | 4 |

## 1. Быстрый старт

- 1) Скачайте приложение для вашего телефона или планшета.
- Если у вас iPhone или iPad, скачайте приложение «DashCommand» из App Store.
- Если у вас планшет или телефон Android, скачайте приложение «DashCommand» или «Torque» из Google Play.
- 2) Вставьте автосканер в диагностический разъём вашего автомобиля.

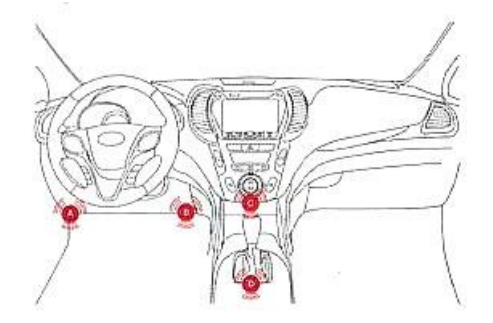

3) В настройках вашего телефона включите WiFi и подключитесь к сети «KONNWEI WiFi».

#### 1.1 Подключение приложения «Torque»

- Запустите приложение;
- Выберите пункт «Adapter Status» (Статус адаптера);
- Выберите пункт «Connection to adapter» (Подключение к адаптеру);
- Выберите «WiFi»;
- Перезапустите приложение.

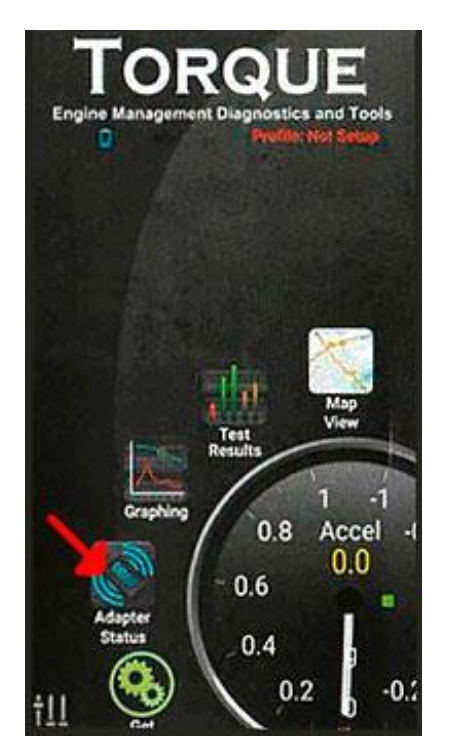

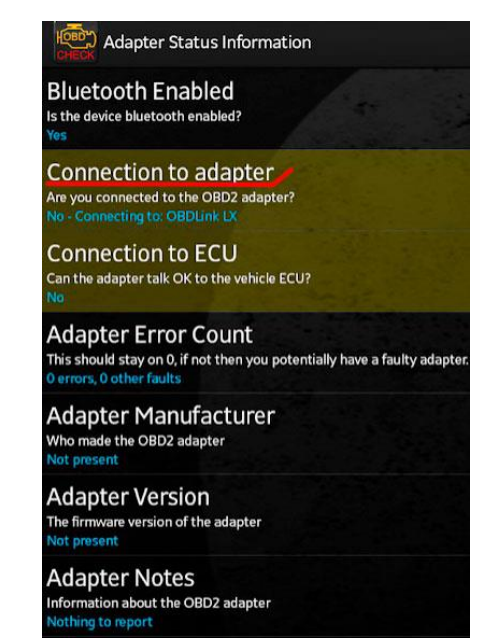

Enhanced MPG Calculation Enhance the MPG calculation so that it is more accurate. (This may n

#### 1.2 Подключение приложения «DashCommand»

Приложение «DashCommand» подключится самостоятельно.

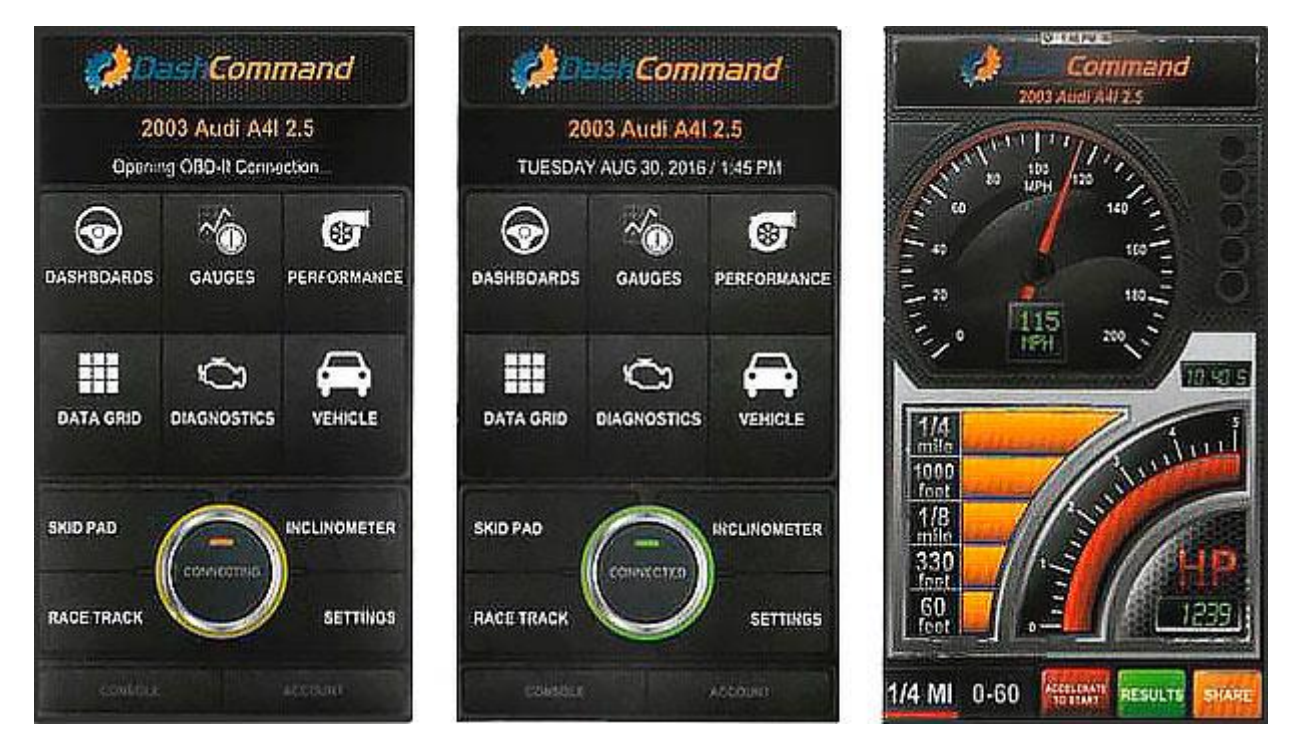

### Приятного использования!

Сайт: **minicam24.ru** 

E-mail: info@minicam24.ru

Товар в наличии в 120 городах России и Казахстана

Телефон бесплатной горячей линии: 8(800)200-85-66